## ขั้นตอนการใช้ระบบยานพาหนะ

 ผู้ใช้เข้าระบบกรอก เลขบัตรประชาชน 13 หลักรหัสผ่านเป็น 12345678 (เพื่อ ความปลอดภัยกรุณาเปลี่ยนรหัสผ่าน)

 2. เมื่อทำรายจองเสร็จแล้ว รายการจะแสดงสถานะ รอการตรวจสอบ(หัวหน้า หน่วยงาน) เพื่อความรวดเร็วในการทำงาน กรุณาแจ้งต่อหัวหน้าหน่วยงานเพื่อทำการผ่าน รายการจอง หมายเหตุ ถ้ารายการจองไม่ผ่านการอนุมัติจากหัวหน้าหน่วยงานภายใน 24 ชั่วโมงนับตั้งแต่ทำรายการจอง ระบบจะยกเลิกรายการจองอัตโนมัติ

3.เมื่อรายการจองผ่านการเห็นชอบจากหัวหน้าหน่วยงาน รายการจองจะแสดงสถานะ รอการตรวจสอบ(ผู้ดูแลยานพาหนะ)

 มื่อรายการจองผ่านความเห็นชอบ จากผู้ดูแลยานพาหนะ รายการจองจะแสดง สถานะ อนุมัติ ไม่อนุมัติ